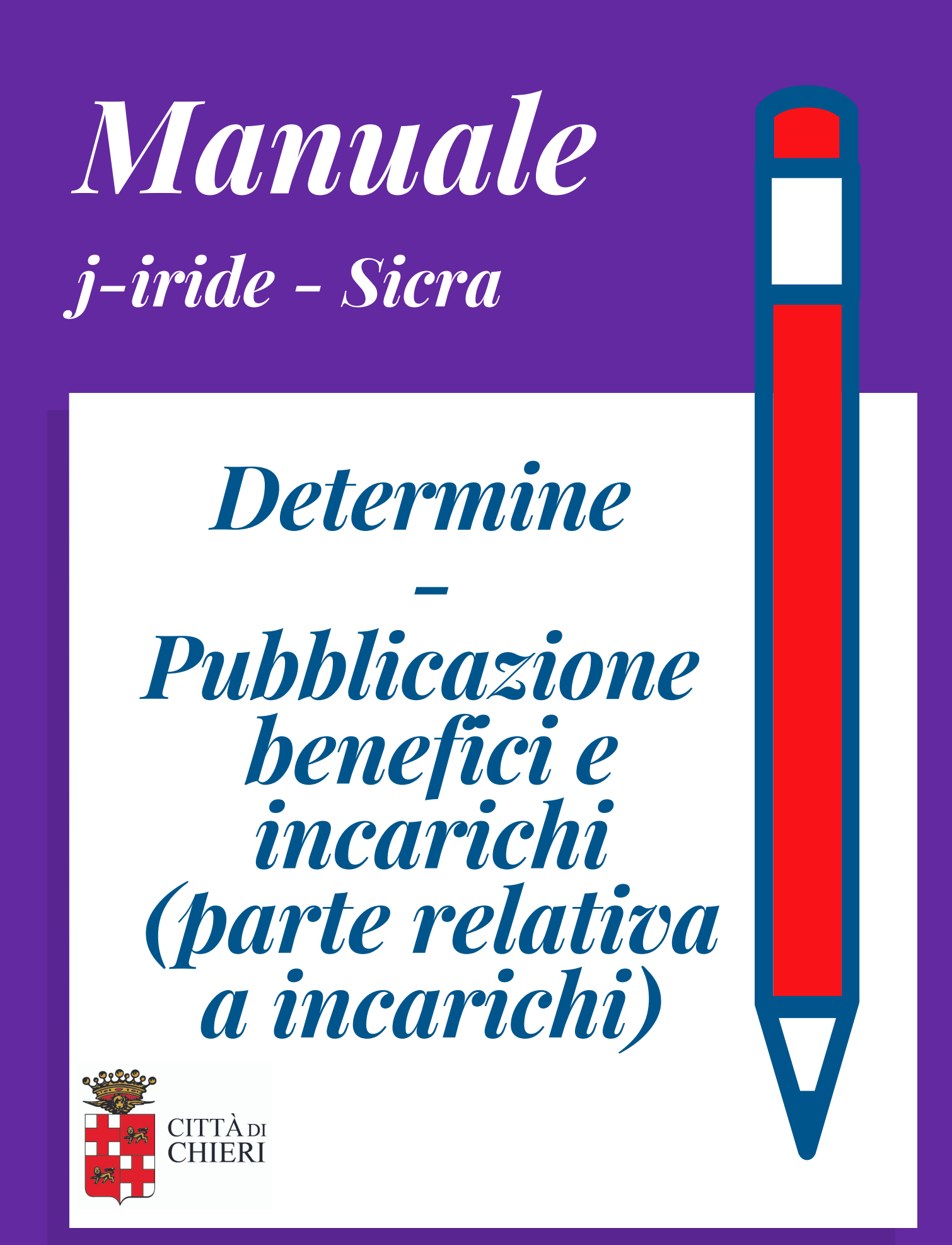

Aggiornato a giugno 2018

Area di Staff Servizio organizzazione, controllo di gestione, comunicazione e tecnologie

# Procedura inserimento dati relativi a incarichi di consulenza e collaborazione su Sicra (Jiride )

In fase di preparazione della determina selezionare "Sì" su "benefici e incarichi"

Quando la determina ha finito l'iter di approvazione, sulla scrivania comparirà la seguente attività "Scelta tipologia benefici e incarichi":

| Numero                                           | Attivita'                                 | Oggetto                                            |
|--------------------------------------------------|-------------------------------------------|----------------------------------------------------|
| Prot. N.0033644/2017                             | Protocollo N.0033644/2017                 | ACCORDO DI COLLABORAZIONE 2017 CONCORSO INTER      |
| Determine n. gen. 461/2017 (Proposta nº 61/2017) | Scelta Tipologia Benefici o Incarichi 🛛 🥿 | CONCORSO INTERNAZIONALE DI MUSICA PER GIOVANI IN   |
| Prot. N.0033459/2017                             | Presa visione                             | RICHIESTA PATROCINIO - CONVEGNO IL 09/11/2017      |
| Deat N 0031812/2017                              | Protocollo N 0031812/2017                 | FESTA DI DESSIONE 2017 - DOHIESTA DATDOCINIO EVENI |
| fare doppio clic per aprire e pre                | endere in carico                          | <                                                  |
| ISTO DEL MODULO SOFTWARE CAR C.I.E.              |                                           |                                                    |
| DI 🛄                                             |                                           |                                                    |
| D 🕂 Prendi in Carico 😪 Smista                    |                                           |                                                    |
|                                                  |                                           |                                                    |
|                                                  |                                           |                                                    |

compare la seguente schermata  $\rightarrow$  fare clic su "Incarico consulenti"

| Scelta Tipologia Benefici o Incarichi                                                    | ×        |
|------------------------------------------------------------------------------------------|----------|
| 🕋 Smista 🔯 Apri il documento   🕲 Pratica 🥩 Storia 🔎 Visualizza Proposta 🛭 🔞 Visualizza i | Allegati |
|                                                                                          |          |
| Determine Num. Gen. 18/2017 (Proposta nº 67/2017)                                        |          |
| Aggetto CON AMM TRASPARENTE                                                              |          |
|                                                                                          |          |
| Sservazioni che accompagnano la seguente azione:                                         |          |
|                                                                                          |          |
|                                                                                          |          |
| 🗼 Scelta Tipologia Benefici o Incarichi                                                  |          |
| and Concessioni                                                                          |          |
| a Incarico Dirigenti                                                                     |          |
| 🔏 Incarico Vertici                                                                       |          |
| 💯 Incarico Consulenti                                                                    |          |
| Fine Caricamento                                                                         |          |
|                                                                                          |          |
|                                                                                          |          |
| Confermi incarico consulenti" → clic su "sì"                                             |          |

| Hand             | Determine - Carica Benefici Atto                                                                                                    |                  |             |                          |           |              |                        |                   |              |                                |               |                       |                    |                                      |
|------------------|----------------------------------------------------------------------------------------------------|------------------|-------------|--------------------------|-----------|--------------|------------------------|-------------------|--------------|--------------------------------|---------------|-----------------------|--------------------|--------------------------------------|
| 😪 Smista         | ] Apri il documento                                                                                                    | 🕲 Pratica        | =           | 97 🗹                     |           | 🔁 Annulla    | 🎯 Storia               | 🔎 Visualizza Atto | 🖁 Visualizza | Allegati                       |               |                       |                    |                                      |
| Trasparenza      | amministrativa                                                                                                    |                  |             |                          |           |              |                        |                   |              |                                |               |                       |                    | 🖉 Incarico o nomina                  |
| *UO              | Resp SEGRETARIO GEI                                                                                                    | VERALE (SGEN)    | )           |                          |           |              |                        |                   |              |                                | Numero a      | atto                  | 398                | Data atto 26/06/2017                 |
|                  | * Tipo atto                                                                                                    |                  |             |                          |           |              |                        |                   |              |                                |               |                       |                    |                                      |
| • Hpo a          |                                                                                                    |                  |             |                          |           |              |                        |                   |              |                                |               |                       |                    |                                      |
| Art. 53, c. 14,  | Consulenti e collaboratori - Titolari di incarichi di collaborazione o consulenza (Art. 15 , cc. 1 e 2, d gann. 33/2013<br>Art. 53, c. 14, d.lgs. n. 165/2001) |                  |             |                          |           |              |                        |                   |              |                                |               |                       |                    |                                      |
|                  |                                                                                                    |                  |             |                          |           |              |                        |                   |              |                                |               |                       |                    |                                      |
| Anno *           | Spesa Prev.(€) *I                                                                                                    | mporto (€)       | Impegno     | Comp. Imp.               |           | *Titolare    | Anoni.                 | *Ragione in       | carico       | *No                            | ma            | *Dirigent             | e                  | *Resp.                               |
| × 2017           | 1.903,20                                                                                                    | 1.903,20 5       | 507500      |                          | STUDIO LE | EGALE ASSOCI | ADC 2                  |                   |              | DETERMINA N.                   | 398 DEL 2017  | P Segretario Generale | e (SGEN)           | Morra Paolo                          |
|                  |                                                                                                    |                  |             |                          |           |              |                        | 1                 |              |                                |               |                       |                    |                                      |
|                  |                                                                                                    |                  |             |                          |           |              |                        |                   |              |                                |               |                       |                    |                                      |
|                  |                                                                                                    |                  |             |                          |           |              |                        |                   |              |                                |               |                       |                    |                                      |
|                  |                                                                                                    |                  |             |                          |           |              |                        |                   |              |                                |               |                       |                    |                                      |
| -                |                                                                                                    |                  |             |                          | 11111     |              |                        |                   |              |                                |               |                       |                    | •                                    |
| Trovati 1 elemer | nti.                                                                                                    |                  |             |                          |           |              |                        |                   | 1            |                                |               |                       | <u></u>            | 20                                   |
|                  | io "Servizio Affari Istitu.                                                                                                    | rionali e suppor | to cNadia : | Stroppiana<br>Stroppiana |           |              | PROPOSTAL<br>PROPOSTAL |                   |              | 12/2017 PROPO<br>11/2017 PROPO | ISTA DI CONSI | SLIO N PROPOSTA DI M  | MOZIONE<br>MOZIONE | PRE ufficio "Servizio Affari Istituz |
|                  |                                                                                                    |                  |             |                          |           |              |                        |                   |              |                                |               |                       |                    |                                      |

Doppio clic sul campo bianco "TIPO ATTO"... si apirà un menu a tendina da cui scegliere "determinazione dirigenziale" (o in alternativa scrivere "determin..." sul campo bianco e fare invio)

Nel campo RAGIONE INCARICO inserire l'oggetto della determinazione semplicemente prendendola da VISUALIZZA ATTO

Tutti gli altri dati sono autocompilati dal sistema.

Scorrere la barra di scorrimento

Seconda parte videata:

| Magda          | Determine - Carica Benefici Atto 🛛 🛛 🔀                                                                                                    |                   |                 |             |             |               |           |                      |        |                       |             |         |        |              |            |
|----------------|----------------------------------------------------------------------------------------------------|-------------------|-----------------|-------------|-------------|---------------|-----------|----------------------|--------|-----------------------|-------------|---------|--------|--------------|------------|
| 🗟 S            | imista                                                                                                    | ] Apri il documer | ito   🕲 Pratica | -           | 97 🗹        | $\Rightarrow$ | 🔁 Annulla | 🧐 Storia 🔎 Visualizz | a Atto | 🛿 Visualizza Allegati |             |         |        |              |            |
| Trasp          | rasparenza amministrativa                                                                                                    |                   |                 |             |             |               |           |                      |        |                       |             |         |        |              |            |
| Benef          | ficio                                                                                                    |                   |                 |             |             |               |           |                      |        |                       |             |         |        |              |            |
|                | *UO R                                                                                                    | SEGRETARIO        | GENERALE (SGEI  | V)          |             |               |           |                      |        |                       | Numero atto |         | 398 Da | ata atto 26/ | 06/2017 💌  |
|                | * Tipo atto Data evidenza 26/06/2017 👻                                                                                                    |                   |                 |             |             |               |           |                      |        |                       |             |         |        |              |            |
| Cons<br>Art. 5 | Consulenti e collaboratori - Titolari di incarichi di collaborazione o consulenza (Art. 15 , cc. 1 e 2, d.lgs. n. 33/2013<br>Art. 53, c. 14, d.lgs. n. 165/2001) |                   |                 |             |             |               |           |                      |        |                       |             |         |        |              |            |
| nE             | *No                                                                                                    | rma               | *Dirig          | ente        | *           | Resp.         |           | Link                 |        | Ruolo                 | Titoli      | *Inizio | Fine   | Fine pres    | Fine Pubb. |
| V E            | RMINA N.                                                                                                    | 398 DEL 2017 🔎    | Segretario Gene | rale (SGEN) | Morra Paolo |               |           |                      | I III  |                       |             |         |        | ?            | 31/12/2022 |
| î              |                                                                                                    |                   |                 |             |             |               |           |                      |        |                       |             |         |        |              |            |
|                | •                                                                                                    |                   |                 |             |             | _             |           |                      |        |                       | 11111       |         | _      |              | •          |
| Trovat         | i 1 elemen                                                                                                    | ti.               |                 |             |             |               |           |                      |        |                       |             | <u></u> |        | 2            |            |
|                |                                                                                                    |                   |                 |             |             |               |           |                      |        |                       |             |         |        |              |            |

In questa fase sarà possibile inserire tutti gli allegati alla determina richiesti dalla normativa in materia di trasparenza.

Per procedere è necessario cliccare sulla freccia

Si aprirà la videata seguente:

| Magel                                   | Documenti di cui pubblicare il link         | E                         |
|-----------------------------------------|---------------------------------------------|---------------------------|
| 🔽 Pr <u>o</u> cedi 🛛 🔁 Ann <u>u</u> lla |                                             |                           |
| DOCUMENTI DA PUBBLICARE                 |                                             |                           |
| Nome File                               | Descrizione                                 | Tipo                      |
| 🔲 🧼 det_00398_26-06-2017.pdf.p7m        | Determinazione n. 00398/2017                | Documento Principale      |
| 🔲 🧼 Visto Contabile.pdf.p7m             | Visto regolarità contabile - firma digitale | Allegato parte integrante |
|                                         |                                             |                           |
|                                         |                                             |                           |
|                                         |                                             |                           |
|                                         |                                             |                           |
|                                         |                                             |                           |
|                                         |                                             |                           |
| 4                                       |                                             |                           |

### Cliccare su **PROCEDI**

E si aprirà la videata **DOCUMENTI COLLEGATI** sotto riportata:

## Cliccare sul "FOGLIETTO DI LAVORO"

|                                                                                                    | COMUNE DI C                             | CHIERI - Sicr@Web - Utent | e: Garelli Giovanna                     |                             |                                 |
|----------------------------------------------------------------------------------------------------|-----------------------------------------|---------------------------|-----------------------------------------|-----------------------------|---------------------------------|
| DEMOGRAFICO TRIBUTI                                                                                                    | RAGIONERIA                              | UFFICIO TECNICO           | AFFARI GENERALI                         | PRATICHE                    | GESTIONE                        |
| Configurazione                                                                                                    | /                                       | Protocollo Informatico    |                                         | • Determ                    | ine •                           |
| nine Configurazione Attività pendenti Determine Traceiss                                                                                                    | ioni Stampe Amministrazione Opa         | zioni Figestre 2          |                                         |                             | 100                             |
| The Real                                                                                                    |                                         | Selezionare una attivita  |                                         |                             | 1912                            |
| segui 🧽 Aggorna 🔛 Crigoi                                                                                                    |                                         |                           |                                         |                             |                                 |
| ato 🐘 [Tutte le mie attivita'] 💌 Tipo Assegnazione 🐘                                                                                                    | [Qualsiasi] 💌 Ruolo 🎭 🧮 Na              |                           |                                         |                             |                                 |
| ca 🐚 📕 🛛 🗾 Documenti Collega                                                                                                    | ti: Id beneficio null - Id atto det 102 | ×                         | 4                                       | Contesto                    |                                 |
| do ass. 🛛 🖸 Conference I 👘 File 🔊 Scanner I 🔞                                                                                                    | 🗐 🕭 🕭 🛛 🐨                               |                           |                                         | 🐨 dal 27/                   | 05/2017 v al                    |
| P A Descrizione                                                                                                    | Inserito da 🛛 Data I                    | nserimento Tipo           | Numero Attivita'                        | Oggetto                     | Richiedente S                   |
| Nuovo documento da Fie                                                                                                    |                                         | ***                       | n. gen. 396/2017 Canca Benenci          | APPIDAMENTO INCARICO        | -> Segretario Generale          |
| Collegamento a documento nel Repository                                                                                                    |                                         |                           | CI Atto                                 |                             | 201                             |
| Importa documenti da                                                                                                    | Protocollo Informatico                  |                           | U Visualizza Allegati                   |                             |                                 |
| Iras                                                                                                    | Documentale                             |                           |                                         |                             |                                 |
| (6, Der                                                                                                    |                                         |                           |                                         | himana abba                 | 2001 Date atta [26/06/2017]     |
|                                                                                                    |                                         |                           | · · · ·                                 | unero aco                   | und and [minimum]               |
| O Reality and                                                                                                    |                                         |                           | -                                       |                             | Data evidenza 26/06/2017        |
| Considerio e coasocratori - inclari a incaricii a coasocrato Art. 53, c. 14, d.lgs. n. 165/2001)  Enderento incarico *Norma Enderento incarico *Norma Enderento incarico *Norma | *Dirigente                              | *Resp.                    | Link                                    | Ruolo                       | Titoli *Inizk<br>27/05/2        |
| ×                                                                                                    |                                         |                           |                                         |                             |                                 |
|                                                                                                    |                                         |                           |                                         |                             |                                 |
|                                                                                                    |                                         |                           |                                         |                             |                                 |
|                                                                                                    |                                         |                           |                                         |                             |                                 |
|                                                                                                    |                                         |                           |                                         |                             | 10                              |
| ufficio "Servizio Alfari Istituzionali e supporto d                                                                                                    | COM                                     | ILNICAZIONE P             | rot. N.0028024/2017 Protocolo N.0028024 | 2017 CONVOCAZIONE LE LI CON | Wufficio "Ufficio Protocollo"   |
| ufficio "Servizio Affari Istituzionali e supporto c                                                                                                    | INTE                                    | RROGAZIONE                | ot. N.0028020/2017 Protocollo N.0028020 | 2017 INTERROGAZIONI: FESTA  | DE ufficio "Ufficio Protocolio" |

Scegliere IMPORTA DOCUMENTI DA ----- DOCUMENTALE

Si aprirà la videata seguente:

| ana<br>Magaza     |                          |         | Ri        | cerca Docu     | menti       |          |       |               | 2 🗙       |
|-------------------|--------------------------|---------|-----------|----------------|-------------|----------|-------|---------------|-----------|
| 🗋 🧒 I 🗖 🖸         | I <u>o</u> nferma 📄 Ar   | nulla   |           |                |             |          |       |               |           |
| RICERCA DOCUMENTI |                          |         |           |                |             |          |       |               |           |
| Classificazione   |                          |         | Ē         | Fascicolo (    |             |          |       | Ē             |           |
| Tipo Documento    |                          |         |           | Iter (         |             |          |       |               |           |
| Oggetto           |                          |         |           | Data: dal [    | 🔽 al 🗌      | -        | N     |               | ttivit    |
| Nominativo        |                          |         |           | Ruolo (        | •           |          | 1     |               | efici     |
| Applicazione      | _                        |         |           | Origine [      | 🖉 E 📝 U 📝 I | ID Docum | ento  |               |           |
| Registro          |                          |         | Q D       | ata reg: dal [ | 🔽 al 🗌      | •        | .da 📃 | a 🔄 🗌 Includi | Annullati |
| Assegnazione      | 💽 ti                     | ро      |           | Ufficio (      |             |          |       | Ē             |           |
|                   | - I -                    |         |           | Utente         |             | 1        |       |               |           |
| Allegati Presenti | -                        |         | Ricer     | ca Full Text   |             |          | 0     |               |           |
| Tipo Document     | Numero                   | Data    |           |                | Oggetto     |          |       | Protocollo    | Pra       |
|                   |                          |         |           |                |             |          |       |               |           |
|                   |                          |         |           |                |             |          |       |               |           |
|                   |                          |         |           |                |             | 7        |       |               |           |
|                   |                          |         |           |                |             |          |       |               | 011       |
|                   | <b>.</b>                 |         |           |                |             |          |       |               |           |
|                   |                          |         |           |                |             |          |       |               |           |
|                   |                          |         |           |                |             |          |       |               |           |
|                   | 1                        |         |           |                | 1           |          |       |               |           |
| Sarà indispens    | sab <mark>ile</mark> con | npilare | Э         |                |             |          |       |               |           |
| TIPO DOĊUM        | ENTO: so                 | criven  | do DETERN | /INA e         | N.          |          |       |               |           |
| E cliccare RIC    | ERCA                     |         |           |                |             |          |       |               |           |

## Si aprirà la videata con la stringa dell' atto cercato a questo punto cliccare CONFERMA

| Riterez Documente 2                                                                                 |
|----------------------------------------------------------------------------------------------------|
| 🗋 🚳 I 🔽 Conferma 🔁 Annulla                                                                          |
| RICERCA DOCUMENTI                                                                                   |
| Classificazione 🛛 📋 Fascicolo 🔍 🗒                                                                   |
| Tipo Documento DETERMINA 🔍 Iter 🤍 📳 Metadati                                                        |
| Oggetto Dala: dal 🖉 al 🔍 🗸 N. 398                                                                   |
| Nominativo Ruolo 🔽                                                                                  |
| Applicazione 🖉 Origine 🖉 E 🖉 U 🖉 I ID Documento                                                     |
| Registro N.da a Includi Annull                                                                      |
| Assegnazione 🔄 tipo 🔄 Uffice 🔍 🗒                                                                    |
| Utente                                                                                              |
| Allegati Presenti 👻 Ricerca Full Text                                                               |
| Tipo Documento Numero Data 🗸 Oggetto Protocollo Pra                                                 |
| 🕞 📄 DETERMINA 398 23/06/2017 AFFIDAMENTO INCARICO PROFESSIONALE PER ACQUISIZIONE PARERE LEGALE - CI |
|                                                                                                    |
|                                                                                                    |
|                                                                                                    |
|                                                                                                    |
|                                                                                                    |
| Trovati 1 documenti.                                                                                |

Si aprirà la maschera dei file possibili (già inseriti dall'ufficio proponente durante la determinazione!!!!!) scegliere cosa inserire per Amministrazione trasparente (deselezionando o selezionando!!!) !!

| l  | Magel                            | Seleziona i file da allegare   |                  |                     |   |         |  |  |  |  |  |  |  |  |
|----|----------------------------------|--------------------------------|------------------|---------------------|---|---------|--|--|--|--|--|--|--|--|
| l  | 🔽 Conferma 🏾 🔁 Annulla           |                                |                  |                     |   |         |  |  |  |  |  |  |  |  |
|    |                                  | Descrizione                    | Inserito da      | Data Inserimento    |   | Nume    |  |  |  |  |  |  |  |  |
| Ν  | 🗹 🔁 richi sta preventivo e ri    | scontro                        | Roberta Repetto  | 23/06/2017 15:30:07 |   | n, ger  |  |  |  |  |  |  |  |  |
| I  | 🗹 📄 Testo Determine - AFFI       | DAMENTO INCARICO PROFESSIONALE | Roberta Repetto  | 23/06/2017 15:35:51 |   | ci Atte |  |  |  |  |  |  |  |  |
| 5  | 📕 🗹 📄 Proposta Determine - A     | FFIDAMENTO INCARICO PROFESSION | /Roberta Repetto | 23/06/2017 15:35:57 |   | a u     |  |  |  |  |  |  |  |  |
| 2  | 🛛 🗹 📆 Determinazione n. 0039     | 8/2017                         | Morra Paolo      | 26/06/2017 12:24:38 |   | 0 1     |  |  |  |  |  |  |  |  |
| IS | 🛛 🗹 📆 Visto regolarità 🔩 tabil   | e - firma digitale             | Iseppi Paolo     | 26/06/2017 12:30:37 |   |         |  |  |  |  |  |  |  |  |
| зF | 🛛 🗹 📩 verbale collegio 📃         |                                | Roberta Repetto  | 26/06/2017 11:26:51 |   |         |  |  |  |  |  |  |  |  |
|    | 🛛 🗹 📆 precisazione ai revisori · |                                | Roberta Repetto  | 26/06/2017 11:26:51 |   |         |  |  |  |  |  |  |  |  |
|    | 🗹 🛃 attestmancproff              |                                | Roberta Repetto  | 26/06/2017 11:26:51 | - |         |  |  |  |  |  |  |  |  |
| -  | a ubo acco l                     |                                |                  |                     |   |         |  |  |  |  |  |  |  |  |

#### Quindi cliccare su CONFERMA in tal modo si vedranno gli allegati in LINK

| Manda            |                                                                                                    |                 |         |             |            |          |       |     |         | Determ     | nine - C | Carica Bene    | fici Atto              |      | /           |   |            |            |            | 2 🔀           |
|------------------|----------------------------------------------------------------------------------------------------|-----------------|---------|-------------|------------|----------|-------|-----|---------|------------|----------|----------------|------------------------|------|-------------|---|------------|------------|------------|---------------|
| 🞅 Sm             | nista                                                                                                    | ] Apri il docum | ento 🐧  | Pratica     |            | <b>?</b> |       | ی 💫 | Annulla | 🧐 Stori    | ia 🔎     | Visualizza Att | o 🛛 🖉 Visualizza Alleg | jati | •           |   |            |            |            |               |
| Traspa           | renza                                                                                                    | amministrati    | va      |             |            |          |       |     |         |            |          |                |                        |      |             |   |            |            | 🗹 Inca     | rico o nomina |
| beneri           | *UO R                                                                                                    | esp SEGRETARI   | O GENER | ALE (SGEN   | )          |          |       |     |         |            |          |                | /                      |      | Numero atto |   |            | 398 Dat    | a atto 26/ | 06/2017 💌     |
|                  | *Tipo atto Data evidenza 26/06/2017 🔽                                                                                                    |                 |         |             |            |          |       |     |         |            |          |                |                        |      |             |   |            |            |            |               |
| Consu<br>Art. 53 | Consulenti e collaboratori - Titolari di incarichi di collaborazione o consulenza (Art. 15 , cc. 1 e 2, d.lgs. n. 33/2013<br>Art. 53, c. 14, d.lgs. n. 165/2001) |                 |         |             |            |          |       |     |         |            |          |                |                        |      |             |   |            |            |            |               |
| nE               | *No                                                                                                    | rma             |         | *Dirige     | nte        |          | *Resp | D.  |         |            | Link     |                | Ruol                   | 0    | Titoli      |   | *Inizio    | Fine       | Fine pres  | . Fine Pubb.  |
|                  | MINA N.                                                                                                    | 398 DEL 2017 🦼  | P Segre | tario Gener | ale (SGEN) | Morra    | Paolo |     | - 🖘     | det102/det | :_00398  | 3_26-06-201    | 0                      |      |             | 2 | 27/06/2017 | 31/07/2017 | ?          | 31/12/2022    |
|                  |                                                                                                    |                 |         |             |            |          |       |     |         |            |          |                |                        |      |             |   |            |            |            |               |
| L L              |                                                                                                    |                 | _       |             |            | _        | _     | _   |         |            |          |                |                        |      |             |   |            |            | -          |               |
| penerici         | in corso.                                                                                                    |                 |         |             |            |          |       |     |         |            |          |                |                        |      |             |   | S 10       |            | 49         |               |

Nel campo "inizio" indicare la data di inizio dell'incarico

Clic su "salva"

Clic su "Fine caricamento" e su "Conferma fine caricamento"

Nell'arco di 10 minuti circa i contenuti saranno visibili nella sezione "amministrazione trasparente – consulenti e collaboratori – incarichi di consulenza e collaborazione"